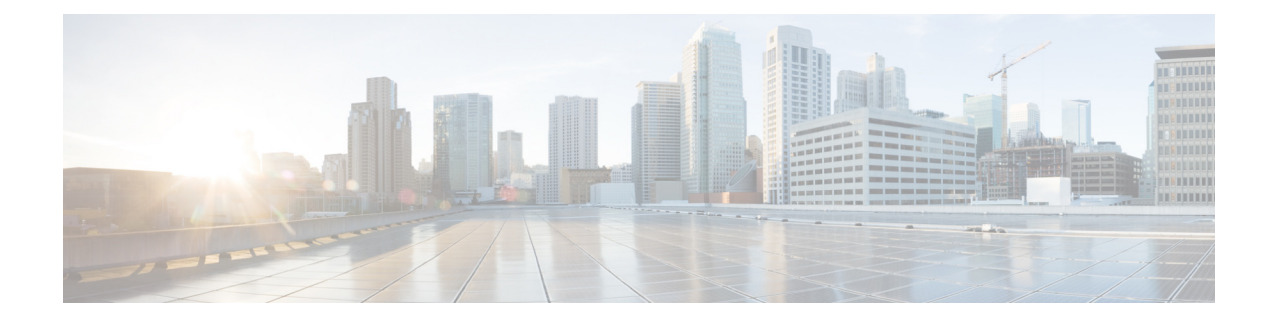

# AsyncOS 15.5.1 for Cisco Secure Email Cloud Gateway リリースノート(一般導入)

発行日:2024 年 4 月 30 日

# 目次

- 今回のリリースでの変更点(2ページ)
- 動作における変更(9ページ)
- アップグレードパス(10ページ)
- このリリースでサポートされる VM(10 ページ)
- アップグレード前の注意事項(10ページ)
- アップグレード後の注意事項(13ページ)
- パフォーマンスアドバイザリ(15ページ)
- 既知および修正済みの問題(16ページ)
- ソフトウェア ライフサイクル サポート ステートメント(17 ページ)
- 関連資料(17ページ)
- サービスとサポート(17ページ)

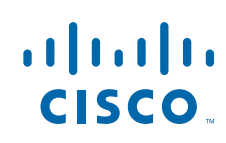

# 今回のリリースでの変更点

| 機能                            | 説明                                                                                                    |
|-------------------------------|----------------------------------------------------------------------------------------------------|
| Vault サービスのモニタ<br>リングとアラートの送信 | 電子メールゲートウェイは、初期化されているかどうかにかかわら<br>ず、Vault サービスをモニターし、そのステータスを追跡するように<br>なりました。また、適切なアラートメッセージを送信し、ステータス<br>情報を error_logs に記録します。                                                                                                    |
|                               | アラートログには、次のいずれかの方法でアクセスできます。                                                                                                    |
|                               | <ul> <li>Web インターフェイスで [システム管理(System<br/>Administration)] &gt; [アラート(Alerts)] ページに移動し、[上位ア<br/>ラートの表示(View Top Alerts)] ボタンをクリックします。</li> </ul>                                                                                         |
|                               | • CLI で displayalerts コマンドを使用します。                                                                                                    |
|                               | 何らかの問題によって Vault サービスの初期化に失敗した場合は、<br>Vault サービスがダウンしていることを示すアラートメッセージを<br>(メール、Web インターフェイス、および CLI で)受信します。Vault<br>サービスを復元するには、Vault Recovery プロセスを実行する必要が<br>あります。                                                                   |
|                               |                                                                                                    |
|                               | <ul> <li>(注) AsyncOS 15.5.1 へのアップグレード中にアップグレードが<br/>失敗した場合は、upgrade_logs で Vault サービスエラーを確認<br/>する必要があります。Vault サービスエラーがあった場合は、<br/>Vault サービスを復元するか、設定を保存せずにアップグ<br/>レードプロセスを続行する必要があります。</li> </ul>                                    |
|                               | アラートメッセージは次のようなシナリオで受信します。                                                                                                    |
|                               | <ul> <li>AsyncOS 15.5.1 へのアップグレード後に Vault サービスの初期<br/>化に失敗した場合、メール、Web インターフェイス、および CLI<br/>でアラートメッセージを受信します。</li> </ul>                                                                                                    |
|                               | <ul> <li>電子メールゲートウェイのいずれかのサービスが初期化に失敗<br/>した Vault サービスを使用している場合、メール、Web インター<br/>フェイス、および CLI でアラートメッセージを受信します。送信<br/>されるアラートメッセージは、暗号化ステータスによって異な<br/>ります。暗号化ステータスは、fipsconfig &gt; encryptedconfig サ<br/>ブコマンドを使用して確認できます。</li> </ul> |
|                               | Vault モニタリングメカニズム は、75 分ごとに Vault サービスを<br>チェックします。ダウンしている場合は、Vault サービスが復元<br>されるまでアラートメッセージを送信します。                                                                                                    |
|                               | 成功した Vault 正常性チェックと初期化ログエントリの例について<br>は、『User Guide for AsyncOS 15.5.1 for Secure Email Cloud Gateway』の<br>「Logging」の章にある「Successful Vault Health Check and<br>Initialization」セクションを参照してください。                                            |

|                                         | Vault サービスを復元するには、Vault Recovery プロセスを実行する<br>必要があります。                                                                                                    |
|-----------------------------------------|----------------------------------------------------------------------------------------------------|
|                                         | <ul> <li>▲</li> <li>注意</li> <li>暗号化(CLI&gt;fipsconfig&gt;encryptconfig)が有効になっている場合は、データの損失を防ぐため、電子メールゲートウェイの設定のコピーを常に保存し、維持してください。</li> </ul>                                                        |
|                                         | 電子メールゲートウェイの設定を保存する方法の詳細については、<br>電子メールゲートウェイの設定の保存(10ページ)を参照して くだ<br>さい。                                                                                                    |
|                                         | Vault Recovery プロセスの実行方法については、Vault の問題を解決<br>するための Vault Recovery プロセスの実行(11ページ)を参照してく<br>ださい。                                                                                                    |
| メッセージ終了 RFC 標<br>準規格に違反している<br>メッセージの識別 | 電子メールゲートウェイは、メッセージ終了 RFC 標準規格(つまり<br><crlf.crlf>)に違反しているメッセージを識別してフィルタ処理<br/>し、脅威を検出するようになりました。</crlf.crlf>                                                                                          |
|                                         | 電子メールゲートウェイは、無効なメッセージ終了シーケンスを含むメッセージを受信すると、メッセージ終了 RFC 標準規格に準拠するメッセージを受信するまで、その接続内のすべてのメッセージ ID (MID)に X-Ironport-Invalid-End-Of-Message 拡張ヘッダー(X-Header)を追加します。                                     |
|                                         | コンテンツフィルタでポリシーを設定し、これらのメッセージに対<br>して必要なアクションを実行できます。                                                                                                    |
|                                         | <b>CR</b> および LF 処理フィールドの設定の詳細については、『User Guide<br>for AsyncOS 15.5.1 for Secure Email Gateway』の「Listening for<br>Connection Requests by Creation a Listener Using Web Interface」セク<br>ションを参照してください。 |
| CLI による API サーバー<br>の再起動                | 新しい CLI サブコマンド API_SERVER を使用して API サーバーを再起動できるようになりました。API_SERVER サブコマンドを使用して、<br>API サーバーを再起動しステータスを表示できます。API_SERVER サ<br>ブコマンドは、diagnostic > SERVICES サブコマンドの下に追加され<br>ています。                     |
|                                         | diagnostic コマンドとそのサブコマンドの詳細については、『CLI<br>Reference Guide for AsyncOS 15.5.1 for Cisco Secure Email Gateway』の<br>「The Commands:Reference Example」の章の「diagnostic」セクション<br>を参照してください。                   |

| 脅威検出のための脅威<br>スキャナの設定 | AsynOS 15.0 リリースでは、着信メッセージの脅威を検出するため<br>に脅威スキャナ機能が導入されました。そのリリースでは、脅威ス<br>キャナを直接設定して脅威を検出することはできず、設定はバック<br>エンドで行われていました。                                                                                                    |
|-----------------------|----------------------------------------------------------------------------------------------------|
|                       | このリリース以降、電子メールゲートウェイで着信した脅威を検出<br>するように脅威スキャナを設定できます。脅威スキャナは受信メー<br>ルポリシーごとに有効または無効にできます。脅威スキャナを有効<br>にすると、着信メッセージがスキャンされ、スパム対策の判定に影響<br>します。                                                                                                    |
|                       | 前提条件:脅威スキャナを有効にするには、グレイメールのグローバル設定を有効にする必要があります。                                                                                                    |
|                       | 脅威スキャナは、次の方法でポリシーごとに設定できます。                                                                                                    |
|                       | <ul> <li>Web インターフェイス:[メールポリシー(Mail Policies)]&gt;[受信<br/>メールポリシー(Incoming Mail Policies)]の順に選択し、メール<br/>ポリシーの[スパム対策(Anti-Spam)]列の下にあるリンクをク<br/>リックして、[メールポリシー:スパム対策(Mail Policies:<br/>Anti-Spam)]ページを開きます。[脅威スキャナの有効化(Enable<br/>Threat Scanner)]チェックボックスをオンまたはオフにすること<br/>ができます。</li> </ul> |
|                       | • CLI: policyconfig コマンドを使用します。                                                                                                    |
|                       | インストールとアップグレードのシナリオ                                                                                                    |
|                       | 電子メールゲートウェイをインストールするか、AsyncOS 15.0 以前<br>のバージョンから AsyncOS 15.5.1 リリースにアップグレードする<br>と、脅威スキャナはデフォルトで無効になります。                                                                                                    |
|                       | 詳細については、『User Guide for AsyncOS 15.5.1 for Secure Email Gateway』の「Managing Spam and Graymail」の章にある「Defining Anti-Spam Policies」 セクションを参照してください。                                                                                                    |
|                       | CLI を使用した脅威スキャナの設定の詳細については、『CLI<br>Reference Guide for AsyncOS 15.5.1 for Cisco Secure Email Gateway』の<br>「The Commands: Reference Examples」の章にある「Configuring Threat<br>Scanner Per Policy」セクションを参照してください。                                                                                     |

| SDR サービスの有効性<br>を向上させるための追<br>加属性の追加                  | 送信者ドメインのレピュテーション(SDR)サービスの有効性を向上<br>させるため、電子メールゲートウェイには、レピュテーション分析の<br>ために Cisco TAC に送信されるテレメトリデータの一部として、デ<br>フォルトで追加属性(名前と完全な電子メールアドレス:ユーザー名<br>とドメインを表示)が含まれるようになりました。<br>管理者が電子メールゲートウェイにログインすると、テレメトリ<br>データに個人データの処理を含めるために、SDR の[追加属性を含<br>める(Include Additional Attributes)]オプションがデフォルトで有効<br>になっていることを通知する警告メッセージが表示されます。 |  |
|-------------------------------------------------------|----------------------------------------------------------------------------------------------------|--|
|                                                       | <ul> <li>▲</li> <li>(注) [追加属性を含める(Include Additional Attributes)]オプションは、送信者ドメインレピュテーションのフィルタ処理を有効にした場合にのみデフォルトで有効になります。</li> </ul>                                                                                                    |  |
|                                                       | [追加属性を含める(Include Additional Attributes)] オプションを無効<br>にする場合は、次の手順を実行します。                                                                                                    |  |
|                                                       | <ol> <li>[セキュリティサービス(Security Services)]&gt;[ドメインレピュ<br/>テーション(Domain Reputation)]に移動します。</li> </ol>                                                                                                    |  |
|                                                       | <ol> <li>[グローバル設定を編集(Edit Global Settings)] をクリックし、[追加属性を含める(Include Additional Attributes)] チェックボックスをオフにします。</li> </ol>                                                                                                    |  |
|                                                       | 詳細については、『User Guide for AsyncOS 15.5.1 for Secure Email<br>Cloud Gateway』の「Sender Domain Reputation Filtering」の章にある<br>「Enabling Sender Domain Reputation Filtering on Email Gateway」セク<br>ションを参照してください。                                                                                                    |  |
| 個々の受信メールポリ<br>シーに Threat Defense<br>Connector を設定します。 | 受信メールポリシーごとに Threat Defense Connector を設定できる<br>ようになりました。この機能を使用するには、Cisco Secure Email<br>Gateway で Threat Defense Connector を設定して有効にしておく必要<br>があります。                                                                                                    |  |
|                                                       | [メールポリシー(Mail Policies)] > [受信メールポリシー(Incoming<br>Mail Policies)] に移動して、個々のメールポリシーに対して Threat<br>Defense Connector を有効または無効にします。                                                                                                    |  |
|                                                       | 詳細については、『User Guide for AsyncOS 15.5.1 for Cisco Secure Email Cloud Gateway』の「Integrating Secure Email Gateway with Threat Defense」の章を参照してください。                                                                                                    |  |

| DKIM 検証での大きな<br>キーサイズ値のサポート | 電子メールゲートウェイの DKIM 検証には、次の大きなキーサイズ<br>値を使用できます。                                                                                                    |  |
|-----------------------------|----------------------------------------------------------------------------------------------------|--|
|                             | <ul> <li>3072 キービットサイズ</li> </ul>                                                                                                    |  |
|                             | <ul> <li>4096 キービットサイズ</li> </ul>                                                                                                    |  |
|                             | 次の方法で DKIM 検証に新しい大きたキーサイズ値を選択できます                                                                                                    |  |
|                             |                                                                                                    |  |
|                             | <ul> <li>Web インターノエイス:[メールホリシー(Mail Poncles)] &gt; [検証<br/>プロファイル(Verification Profiles)] &gt; [プロファイルの追加(Add<br/>Profile)] または [デフォルト(Default)] に移動し、[許容最小<br/>キー: (Smallest Key to be Accepted:)] または [許容最大キー:<br/>(Largest Key to be Accepted:)] ドロップ ダウン リスト フィール<br/>ドから 3072 または 4096 を選択します。</li> </ul> |  |
|                             | <ul> <li>CLI:domainkeysconfig&gt;keys&gt;new または edit&gt;Enter the</li> </ul>                                                                                                    |  |
|                             | smallest key to be accepted または Enter the largest key to<br>be accepted オプションを使用し、特定の DKIM 検証プロファイ<br>ルに 3072 または 4096 に対応する必要な値を入力します。                                                                                                    |  |
| 新しい DKIM 検証プロ               | このリリース以降、新しいDKIM検証プロファイルを作成する際、512                                                                                                    |  |
| ファイルでの512および                | および 768 のキービットサイズ値はサポートされなくなりました。                                                                                                    |  |
| 708 キーリイス値の非リポート            |                                                                                                    |  |
|                             | (注) 512 および 768 のキーサイズ値で作成された既存の DKIM 検<br>証プロファイルは、このリリースへのアップグレードでも引<br>き続きサポートされます。                                                                                                    |  |
| SSL サービスの TLS 1.3           | ーーーーーーーーーーーーーーーーーーーーーーーーーーーーーーーーーーーー                                                                                                    |  |
| のサポート                       | 定できるようになりました。                                                                                                    |  |
|                             | • GUI HTTPS                                                                                                    |  |
|                             | ・ インバウンド SMTP                                                                                                    |  |
|                             | • アウトバウンド SMTP                                                                                                    |  |
|                             | 「GUI HTTPS」、「インバウンド SMTP」、および「アウトバウンド<br>SMTP」の TLS サービスに TLS 1.3 を設定する場合、電子メールゲー<br>トウェイは次の TLS 暗号のみをサポートします。                                                                                                    |  |
|                             | • TLS_AES_128_GCM_SHA256                                                                                                    |  |
|                             | • TLS_AES_256_GCM_SHA384                                                                                                    |  |
|                             | • TLS_CHACHA20_POLY1305_SHA256                                                                                                    |  |
|                             |                                                                                                    |  |
|                             | (注) 電子メールゲートウェイでは、TLS 1.3 に使用される暗号を<br>変更できません。                                                                                                    |  |
|                             | TLS 1.3 を設定すると、電子メールゲートウェイと API サービスのレ<br>ガシーまたは新しい Web インターフェイス全体で TLS 通信に使用<br>できます。                                                                                                    |  |

| AsyncOS API を使用し<br>たファイルハッシュリ<br>スト、RAT、SMTP ルー<br>ト、保存と読み込みの設<br>定、アドレス一覧、およ<br>び受信メールポリシー<br>ユーザー情報の取得 | AsyncOS API を使用して、電子メールゲートウェイのファイルハッシュリスト、受信者アクセステーブル(RAT)エントリ、SMTP ルート、保存と読み込みの設定、アドレス一覧、および受信メールポリシーユーザーに関する情報を取得できるようになりました。<br>詳細については、『AsyncOS 15.5.1 API for Cisco Secure Email Cloud<br>Gateway - Getting Started Guide』の「Configuration APIs」セクションを<br>参照してください。 |
|----------------------------------------------------------------------------------------------------|----------------------------------------------------------------------------------------------------|
| メッセージ内のパス<br>ワードで保護された添<br>付ファイルのスキャン                                                                     | 電子メールゲートウェイのコンテンツスキャナを設定して、着信<br>メッセージまたは発信メッセージ内のパスワードで保護された添付<br>ファイルの内容をスキャンできます。電子メールゲートウェイでパ<br>スワードで保護されたメッセージの添付ファイルをスキャンする機<br>能は、組織が次のことを行うのに役立ちます。                                                                                                    |
|                                                                                                    | <ul> <li>限られたサイバー攻撃をターゲットとするパスワード保護されたメッセージ内の添付ファイルとしてマルウェアを使用するフィッシングキャンペーンを検出します。</li> </ul>                                                                                                    |
|                                                                                                    | <ul> <li>悪意のあるアクティビティやデータのプライバシーについてパ<br/>スワードで保護された添付ファイルを含むメッセージを分析し<br/>ます。</li> </ul>                                                                                                    |
|                                                                                                    | この機能では、英語、イタリア語、ポルトガル語、スペイン語、ドイツ<br>語、フランス語、日本語、および韓国語がサポートされています。                                                                                                    |
|                                                                                                    | 詳細については、『User Guide for AsyncOS 15.5.1 for Secure Email<br>Cloud Gateway』の「Using Message Filters to Enforce Email Policies」を<br>参照してください。                                                                                                    |
| 送信者レベルまたは受<br>信者レベルでの発信                                                                                   | 既存の送信先コントロール設定を使用して、ドメインごとに TLS<br>モード (TLS 必須、TLS 推奨など)を上書きできます。                                                                                                    |
| メッセージに対する<br>TLS の適用                                                                                      | 送信者、受信者などの追加の条件に基づいて発信メッセージに TLS<br>を適用する必要がある場合は、x-ESA-CF-TLS-Mandatory ヘッダーを<br>使用できるようになりました。                                                                                                    |
|                                                                                                    | [コンテンツフィルターヘッダーの追加/編集 (Content Filter – Add/Edit Header)] アクションを設定して、コンテンツフィルタ条件に基づいて [ヘッダー名: (Header Name:)] フィールドに $x$ -ESA-CF-TLS-Mandatory ヘッダーを追加し、コンテンツフィルタを 発信メールポリシーにアタッチできます。                                                                                  |

| 異なるクラスタのマシ<br>ン間で設定変更を同時<br>に同期する                                                                                                    | あるク<br>クラ方の<br>ある<br><b>ふ</b>      | ラスタのログインマシンに加えられた設定変更を、リモート<br>タのすべてのマシンに同時に同期できます。同期プロセスは、<br>クラスタが同じ領域の同じ、または異なるデータセンターに<br>合にのみ発生します。                                                                                                    |
|----------------------------------------------------------------------------------------------------|------------------------------------|----------------------------------------------------------------------------------------------------|
|                                                                                                    | (注)                                | 設定の変更は、グループまたはマシンレベルではなく、クラ<br>スタレベルでのみマシン間で同期できます。                                                                                                    |
|                                                                                                    |                                    |                                                                                                    |
|                                                                                                    | <br>(注)                            | クラスタ間でスパムの隔離の IP 設定が同期されないようにす<br>るには、マシンをグループレベルに移動する必要があります。                                                                                                    |
|                                                                                                    | この機<br>してく                         | 能を有効にするには、シスコのアカウントマネージャに連絡<br>ださい。                                                                                                    |
|                                                                                                    | <b>前提条</b><br>よう依<br>あるこ           | #件:シスコのアカウントマネージャにこの機能を有効にする<br>種する前に、クラスタ全体のすべてのマシンで設定が同じで<br>とを確認してください。                                                                                                    |
|                                                                                                    | 同期プ<br>設定が<br>じであ<br><i>Gatewa</i> | <sup>°</sup> ロセスが完了した後、1 つのマシンで設定を変更すると、同じ<br><sup>×</sup> クラスタ全体のすべてのマシンに自動的に複製されます。同<br><sup>→</sup> ることは、[システムログ(System Logs)] で確認できます。詳<br><sup>→</sup> のいては、『User Guide for AsyncOS 15.5.1 for Secure Email Cloud<br><sup>ay</sup> 』の「Logging」の章を参照してください。 |
|                                                                                                    |                                    |                                                                                                    |
|                                                                                                    | (注)                                | クラスタ間接続プロセスが完了した後、クラスタ名を変更し<br>てはなりません。クラスタには一意の名前を付けてください。                                                                                                    |
| URL レトロスペクティ<br>ブサービスのリージョン<br>ベースのポーリング<br>Cisco Secure Email Gateway が判定の更新のために接続する<br>ロスペクティブサービスのリージョンを設定できます。Cis<br>Email Gateway ESA は、レトロスペクティブサービスのリー<br>よび関連するエンドポイントの URL を更新できます。 |                                    | Secure Email Gateway が判定の更新のために接続する URL レト<br>クティブサービスのリージョンを設定できます。Cisco Secure<br>Gateway ESA は、レトロスペクティブサービスのリージョンお<br>J連するエンドポイントの URL を更新できます。                                                                                                    |
|                                                                                                    | 詳細に<br><i>Cloud</i><br>くださ         | こついては、『User Guide for AsyncOS 15.5.1 for Secure Email<br>Gateway』の「Setting Up URL Filtering」セクションを参照して<br>い、。                                                                                                    |

# 動作における変更

L

| アプリケーション SSH ク<br>ライアントアルゴリズム<br>のサポート                                | クラスタに電子メールゲートウェイを追加すると、次のアプリ<br>ケーション SSH クライアントアルゴリズムがサポートされます。                                                                                                    |  |
|-----------------------------------------------------------------------|----------------------------------------------------------------------------------------------------|--|
|                                                                       | [非 FIPS モード]                                                                                                    |  |
|                                                                       | 既存のアルゴリズムに加え、次の暗号アルゴリズム、MAC メソッド、および KEX アルゴリズムがデフォルトで Cisco Secure Email and Web Manager に追加されます。                                                                                      |  |
|                                                                       | • 暗号アルゴリズム:aes128-ctr                                                                                                    |  |
|                                                                       | ・ MAC メソッド:hmac-sha2-256                                                                                                    |  |
|                                                                       | ・ KEX アルゴリズム:diffie-hellman-group14-sha256                                                                                                    |  |
|                                                                       | [FIPS モード]                                                                                                    |  |
|                                                                       | 既存のアルゴリズムに加えて、次の暗号アルゴリズムと MAC メ<br>ソッドがデフォルトで Cisco Secure Email and Web Manager に追加<br>されます。                                                                                           |  |
|                                                                       | • 暗号アルゴリズム:aes128-ctr                                                                                                    |  |
|                                                                       | ・ MAC メソッド:hmac-sha2-256                                                                                                    |  |
| Cisco Advanced Malware<br>Protection エンジンによる<br>アーカイブまたは圧縮<br>ファイルの処理 | このリリース以降、1 つ以上の構成ファイルがファイル分析の対象<br>となる場合、Cisco Secure Email Gateway はアーカイブファイル全<br>体を Cisco Secure Malware Analytics に送信します。構成ファイルに<br>悪意のあるものが見つかった場合、アーカイブファイル全体がマ<br>ルウェアとしてマークされます。 |  |
|                                                                       | Cisco Secure Email Gateway が圧縮ファイルまたはアーカイブファ<br>イルの抽出に失敗した場合、ファイルは分析のために Cisco Secure<br>Malware Analytics にアップロードされます。                                                                 |  |
| FIPS モードでの<br>aes192-cbc 暗号の非サ<br>ポート                                 | このリリース以降、aes192-cbc 暗号は、FIPS モードの SSH サー<br>バーと SSH クライアントの両方でサポートされなくなります。<br>AsynOS 15.5.1 で FIPS モードを有効にする場合は、CLI で<br>sshconfig -> SSHD サブコマンドを使用して aes192-cbc 暗号を削除<br>する必要があります。  |  |
|                                                                       | <ul> <li>▲</li> <li>(注) 電子メールゲートウェイが FIPS モードで、AsynOS 15.5.1<br/>リリースにアップグレードされている場合、aes192-cbc 暗<br/>号はデフォルトで削除されます。</li> </ul>                                                        |  |

# アップグレードパス

次のバージョンから、リリース 15.5.1-055 にアップグレードできます。

| • 15.5.1-001 | • 15.5.0-048 | • 15.0.1-105 |
|--------------|--------------|--------------|
| • 15.0.1-030 | • 15.0.0-104 | • 15.0.0-097 |
| • 14.3.0-209 | • 14.3.0-032 | • 14.3.0-020 |
| • 14.2.3-102 | • 14.2.3-031 | • 14.2.3-027 |
| • 14.2.2-004 | • 14.2.1-020 | • 14.2.0-620 |

# このリリースでサポートされる VM

このリリースでは、次の VM がサポートされています。

- C100V
- C300V
- C600V

# アップグレード前の注意事項

アップグレードする前に、次の事項を確認してください。

- 電子メールゲートウェイの設定の保存(10ページ)
- Vault の問題を解決するための Vault Recovery プロセスの実行(11ページ)
- ディスク容量の不足によるシステムアップグレードのブロック(12ページ)
- ファイルレビュテーションサービスのアクティブ化の前提条件 Cisco Secure Endpoint プ ライベートクラウド(13ページ)

#### 電子メールゲートウェイの設定の保存

電子メールゲートウェイで暗号化が有効になっている場合は、AsyncOS 15.5.1 にアップグレードする前または後に、電子メールゲートウェイの設定のコピーを保存することをお勧めします。

Vault Recovery プロセスを実行して Vault サービスを復元した後、保存した電子メールゲート ウェイの設定をロードして、デバイスの以前の設定を復元できます。

次の方法を使用してデバイスの設定を保存できます。

- [システム管理(System Administration)]>[設定ファイル(Configuration File)] に移動し、[コン フィギュレーション ファイルでパスフレーズを暗号化する(Encrypt passphrases in the Configuration Files)]を選択します。
- CLI で saveconfig コマンドを使用し、2 をタイプして [パスフレーズを暗号化する(Encrypt passphrases)] オプションを選択します。

#### Vaultの問題を解決するための Vault Recovery プロセスの実行

AsyncOS 15.5.1 にアップグレードする前または後に、(ハードウェア、オンプレミス、CES、AWS、 KVM、Azure、または Hyper-V の)電子メールゲートウェイで Vault 関連の問題が発生した場合 は、その問題を解決するために Vault Recovery プロセスを実行する必要があります。次の手順を 使用して Vault Recovery を実行します。

1. 次のログイン情報を使用して、直接 SSH 接続を介して電子メールゲートウェイにログイン します。

ユーザー名: enablediag

パスワード:管理者ユーザーのパスワード

- 2. recovervault コマンドを実行します。
- 3. プロンプトが表示されたら、次の一連のサブコマンドを入力します。
  - **a.** yes
  - **b.** 1 (encryption enabled) or 2 (encryption disabled)
- 4. 管理者ユーザーのログイン情報を使用して電子メールゲートウェイにログインし、Vault Recovery プロセスが完了したらデバイスを再起動します。
- 5. (**クラスタセットアップの場合のみ**) Vault が回復し、デバイスの再起動が完了したら、電子 メールゲートウェイをクラスタに再参加させます。
- 6. (暗号化が有効になっている場合のみ)以前に保存したデバイスの設定のコピーをロードして、以前の設定を復元します。
- 7. Vault サービスのアラートがないか、電子メールゲートウェイを数時間モニターします。

電子メールゲートウェイが回復し、Vault が再初期化されます。これで、問題なくデバイスに接続できます。

ſ

#### (注) 暗号化無効

このシナリオでは、すべてのシステム設定が保持されます。

#### 暗号化有効

このシナリオでは、次の暗号化された変数がデフォルトの工場出荷時の値にリセットされます。

- 証明書の秘密キー
- RADIUS パスワード
- LDAP バインドのパスワード
- ローカルユーザのパスワードのハッシュ
- SNMP パスワード
- DK/DKIM 署名キー
- 発信 **SMTP** 認証パスワード
- PostX 暗号化キー
- PostX 暗号化プロキシ パスワード
- FTP プッシュ ログ サブスクリプションのパスワード
- IPMI LAN パスワード

- アップデータ サーバの URL
- 認証 API のクライアントログイン情報
- Cisco Advanced Malware Protection プロキシパスワード
- SAML 証明書のパスフレーズ

以前の設定を復元する場合は、以前に保存した設定ファイルをロードする必要があります。

(注)

認証 API のクライアントログイン情報は構成ファイルに保存されないため、API を呼び出して 新しいクライアントログイン情報を作成する必要があります。

#### ログ(enablediag ユーザーの場合):

Available Commands: help -- View this text. quit -- Log out. service -- Enable or disable access to the service system. network -- Perform emergency configuration of the diagnostic network interface. clearnet -- Resets configuration of the diagnostic network interface. ssh -- Configure emergency SSH daemon on the diagnostic network interface. clearssh -- Stop emergency SSH daemon on the diagnostic network interface. tunnel -- Start up tech support tunnel to IronPort. print -- Print status of the diagnostic network interface. recovervault -- Recover vault, it will only restore the encrypted variables to factory values, will not touch anything related to configurations if encryption is disabled . resetappliance -- Reset appliance reverts the appliance to chosen build with factory default settings with default IP. No network configuration would be preserved. reboot -- Reboot the appliance. S/N 42189A47B0D50A645948-CEC55115B364

Service Access currently ENABLED (0 current service logins) esa1.hc303-10.smtpi.com> recovervault

Are you sure you want to recover vault? [N]> y Encryption is enabled [1]> Encryption is not enabled [2]>

## ディスク容量の不足によるシステムアップグレードのブロック

マシンにディスク容量が 4GB 未満の次ルートパーティションがあるため、AsyncOS 15.0 バー ジョンへのシステムアップグレードはブロックされます。ディスク容量が 4 GB ある次ルート パーティションで新しい仮想アプライアンスを展開する必要があります。ディスク容量が 4 GB ある次ルートパーティションで新しい仮想アプライアンスを展開する方法の詳細については、 *https://www.cisco.com/c/en/us/support/docs/field-notices/722/fn72230.html* の Field Notice (FN)を参 照してください。

## ファイルレピュテーションサービスのアクティブ化の前提条件 - Cisco Secure Endpoint プライベートクラウド

このリリースにアップグレードする前に、ファイルレピュテーションサービスのアクティブ化に関する次の前提条件を満たしていることを確認してください。

- Cisco Secure Endpoint プライベートクラウドを 3.8.1 以上のバージョンにアップグレードした
- アップグレードプロセス中にプロンプトが表示されたとき、Cisco Secure Endpointの「コン ソールのホスト名」と「アクティベーションコード」の詳細を入力した。

# アップグレード後の注意事項

ſ

- Cisco Secure Endpoint プライベートクラウドのファイル レピュテーション サービスのアク ティブ化(13ページ)
- DLP サービスステータスチェック(14 ページ)
- 電子メールゲートウェイでのパスワードで保護された添付ファイルのスキャン(14ページ)
- (スマートライセンスのユーザーのみ)電子メールゲートウェイを Cisco Talos サービスに接続できない(14 ページ)
- AsyncOS 13.x へのアップグレード後のクラスタレベルでの DLP 設定の不整合(14 ページ)
- インテリジェント マルチスキャンおよびグレイメールのグローバル設定の変更(15ページ)

## Cisco Secure Endpoint プライベートクラウドのファイル レピュテー ション サービスのアクティブ化

ファイル レピュテーション サービスをアクティブにするには、システムセットアップに基づい て次のいずれかの手順に従います。

- [クラスタモード]:新しいファイルレビュテーションサービスがすでに設定されている電子 メールゲートウェイに接続します。
- [スタンドアロンモード]:次の手順を実行します。

1. Web インターフェイスで、[セキュリティサービス(Security Services)]>[ファイルレピュ テーションと分析(File Reputation and Analysis)] ページに移動します。

2. [グローバル設定を編集(Edit Global Settings)] ボタンをクリックします。

3. [ファイルレピュテーションの詳細設定(Advanced Settings for File Reputation)] パネルをク リックします。

4. [ファイルレピュテーションサーバー (File Reputation Server)] ドロップダウンリストから [プ ライベートレピュテーションクラウド (Private reputation cloud)] オプションを選択します。

5. 所定のフィールドにコンソールのホスト名とアクティベーションコードを入力します。

6. [送信(Submit)] をクリックし、変更をコミットします。

### DLP サービスステータスチェック

このリリースにアップグレードした後、DLP サービスで問題が発生する可能性があります。

**ソリューション**:CLIで diagnostic > services > DLP > status サブコマンドを使用して、電子メー ルゲートウェイの DLP サービスのステータスを確認します。DLP サービスが実行されていない 場合は、既知の問題リストにある CSCvy08110の不具合の「回避策」セクションを参照してくだ さい。既知の問題を表示する方法の詳細については、既知および修正済みの問題(16 ページ)を参 照してください。

## 電子メールゲートウェイでのパスワードで保護された添付ファイルの スキャン

パスワード保護された添付ファイルをスキャンするように電子メールゲートウェイのコンテン ツスキャナを設定する場合、電子メールトラフィックにパスワード保護された添付ファイルが 高い割合で含まれていると、パフォーマンスに影響を与える可能性があります。

## (スマートライセンスのユーザーのみ)電子メールゲートウェイを Cisco Talos サービスに接続できない

電子メールゲートウェイがスマートライセンスモードで、システム時刻が GMT よりも遅い場 合、電子メールゲートウェイで Cisco Talos サービスへの接続に関する問題が発生する可能性が あります。

**解決策**:時刻設定で NTP サーバーを使用するように電子メールゲートウェイを設定していることを確認します。

## AsyncOS 13.x へのアップグレード後のクラスタレベルでの DLP 設定の 不整合

AsyncOS 13.x にアップグレードした後、電子メールゲートウェイがクラスタモードになっていて、DLP が設定されている場合は、CLI を使用して clustercheck コマンドを実行すると DLP 設定の不整合が表示されます。

この不整合を解決するには、クラスタ全体でクラスタ内の他のいずれかのマシンの DLP 設定を 使用するように強制します。次のプロンプトを使用します。「この不整合をどのように解決しますか? (How do you want to resolve this inconsistency?)」。次の例に示すように、clustercheck コマン ドを入力します。

(Cluster)> clustercheck

Checking DLP settings...

Inconsistency found!

DLP settings at Cluster test:

mail1.example.com was updated Wed Jan 04 05:52:57 2017 GMT by 'admin' on mail2.example.com mail2.example.com was updated Wed Jan 04 05:52:57 2017 GMT by 'admin' on mail2.example.com How do you want to resolve this inconsistency?

Force the entire cluster to use the mail1.example.com version.
 Force the entire cluster to use the mail2.example.com version.
 Ignore.
 [3]>

## インテリジェント マルチスキャンおよびグレイメールのグローバル設 定の変更

AsyncOS 15.0 にアップグレードした後のインテリジェント マルチスキャン(IMS)およびグレイ メールのグローバル設定の変更点は次のとおりです。

- IMS およびグレイメールのグローバル設定が異なるクラスタレベルで構成されている場合、 電子メールゲートウェイはグローバル設定を最も低い設定レベルにコピーします。たとえ ば、クラスタレベルで IMS を設定し、マシンレベルでグレイメールを設定すると、電子メー ルゲートウェイは IMS のグローバル設定をマシンレベルにコピーします。
- スキャンメッセージの最大メッセージサイズとタイムアウト値が異なる場合、電子メール ゲートウェイは最大タイムアウトおよび最大メッセージサイズの値を使用して、IMS とグレ イメールのグローバル設定を行います。たとえば、IMS およびグレイメールの最大メッセー ジサイズの値がそれぞれ 1M と 2M である場合、アプライアンスは IMS とグレイメールの両 方の最大メッセージサイズ値として 2M を使用します。

# パフォーマンスアドバイザリ

#### アウトブレイクフィルタ

アウトブレイクフィルタは、コンテキスト適応スキャンエンジンを使用してメッセージの脅威 レベルを判定し、アダプティブルールとアウトブレイクルールの組み合わせに基づいてメッ セージにスコアを付けます。一部の設定では、中程度のパフォーマンス低下が発生する可能性が あります。

#### IronPort スパム隔離

ſ

Cシリーズのアプライアンスに対して IronPort スパム隔離オンボックスを有効にすると、公称水準の負荷がかかっているアプライアンスでは、システムスループットにわずかな低下が生じます。ピークスループット付近またはピークスループットで実行されている電子メールゲートウェイの場合、アクティブな隔離からの追加の負荷によって、スループットが 10 ~ 20% 低下する可能性があります。システムのキャパシティがいっぱいか、いっぱいに近いときに IronPort スパム隔離を使用する場合は、規模が大きい C シリーズ アプライアンスまたは M シリーズ アプラ

スパム対策ポリシーをスパムのドロップから隔離に変更する場合(オンボックスまたはオフ ボックス)、ウイルスおよびコンテンツセキュリティのために追加のスパムメッセージをスキャ ンする必要があるため、システムの負荷が増大します。インストールのサイジングを適切に行う 際にサポートが必要な場合は、認定サポートプロバイダーにお問い合わせください。

# 既知および修正済みの問題

シスコのバグ検索ツールを使用して、このリリースの既知および修正済みの不具合に関する情報を検索します。

- バグ検索ツールの要件(16ページ)
- 既知および修正済みの問題のリスト(16ページ)
- 関連資料(17 ページ)

#### バグ検索ツールの要件

シスコアカウントを持っていない場合は、登録します。 https://identity.cisco.com/ui/tenants/global/v1.0/enrollment-ui に移動します。

#### 既知および修正済みの問題のリスト

| 既知の問題 | https://bst.cloudapps.cisco.com/bugsearch?pf=prdNm&kw=*&bt=custV&sb=afr&s<br>vr=3nH&rls=15.5.0,15.5.1&prdNam=Cisco%20Secure%20Email%20Gateway |
|-------|----------------------------------------------------------------------------------------------------|
| 修正済みの | https://bst.cloudapps.cisco.com/bugsearch?pf=prdNm&kw=*&bt=custV&sb=fr&sv                                                                     |
| 問題    | r=3nH&rls=15.5.1-055&prdNam=Cisco%20Secure%20Email%20Gateway                                                                                  |

#### 既知および解決済みの問題に関する情報の検索

シスコのバグ検索ツールを使用して、既知および解決済みの不具合に関する最新情報を検索します。

#### はじめる前に

シスコアカウントを持っていない場合は、登録します。 https://identity.cisco.com/ui/tenants/global/v1.0/enrollment-ui に移動します。

#### 手順

| ステップ 1 | https://tools.cisco.com/bugsearch/ に移動します。                                                                                        |
|--------|----------------------------------------------------------------------------------------------------|
| ステップ 2 | シスコ アカウントのクレデンシャルでログインします。                                                                                                    |
| ステップ 3 | [リストから選択(Select from list)]>[セキュリティ(Security)]>[電子メールセキュリティ(Email Security)]>[Cisco Secure Email Gateway] の順にクリックし、[OK] をクリックします。 |

- ステップ4 [リリース(release)] フィールドに、リリースのバージョン(15.5.1-055 など)を入力します。
- ステップ5 要件に応じて、次のいずれかを実行します。
  - 解決済みの問題のリストを表示するには、[バグの表示(Show Bugs)]ドロップダウンから、[これらのリリースで修正済み(Fixed in these Releases)]を選択します。
  - 既知の問題のリストを表示するには、[バグの表示(Show Bugs)]ドロップダウンから[これらのリリースに影響(Affecting these Releases)]を選択し、[ステータス(Status)]ドロップダウンから[開く(Open)]を選択します。

ご不明な点がある場合は、ツールの右上にある [ヘルプ(Help)] または [フィードバック (Feedback)] リンクをクリックしてください。また、インタラクティブなツアーもあります。これ を表示するには、[検索(search)] フィールドの上のオレンジ色のバーにあるリンクをクリックし ます。

# ソフトウェア ライフサイクル サポート ステートメント

ソフトウェアのタイムベースのリリースモデルおよびソフトウェアリリースのサポートタイム ラインについては、「Software Lifecycle Support Statement」を参照してください。

## 関連資料

| マニュアルの内容<br>(Cisco Content Security 製品) | 参照先                                                                                                    |
|-----------------------------------------|----------------------------------------------------------------------------------------------------|
| ハードウェアおよび仮想アプラ<br>イアンス                  | この表で該当する製品を参照してください。                                                                                             |
| Cisco Secure Email and Web              | http://www.cisco.com/c/ja_jp/support/security/content-security                                                   |
| Manager                                 | -management-appliance/tsd-products-support-series-home.html                                                      |
| Cisco Secure Web Appliance              | http://www.cisco.com/c/ja_jp/support/security/web-security-ap<br>pliance/tsd-products-support-series-home.html   |
| Cisco Secure Email ゲートウェイ               | http://www.cisco.com/c/ja_jp/support/security/email-security-a<br>ppliance/tsd-products-support-series-home.html |
| Cisco Secure Email クラウドゲー               | https://www.cisco.com/c/en/us/support/security/cloud-email-se                                                    |
| トウェイ                                    | curity/products-user-guide-list.html                                                                             |
| Cisco Secure Email Gateway CLI リ        | http://www.cisco.com/c/ja_jp/support/security/email-security-a                                                   |
| ファレンスガイド                                | ppliance/products-command-reference-list.html                                                                    |
| Cisco Secure Email Encryption           | http://www.cisco.com/c/ja_jp/support/security/email-encryptio                                                    |
| Service                                 | n/tsd-products-support-series-home.html                                                                          |

# サービスとサポート

(注)

Γ

仮想アプライアンスのサポートを受けるには、仮想ライセンス番号(VLN)をご用意の上 Cisco TAC に連絡してください。

Cisco TAC:https://www.cisco.com/c/ja\_jp/support/web/tsd-cisco-worldwide-contacts.html 従来の IronPort のサポートサイト:http://www.cisco.com/web/services/acquisitions/ironport.html 重大ではない問題の場合は、電子メールゲートウェイからカスタマーサポートにアクセスするこ ともできます。手順については、ユーザーガイドまたはオンラインヘルプを参照してください。 このドキュメントは、米国シスコ発行ドキュメントの参考和訳です。

リンク情報につきましては、日本語版掲載時点で、英語版にアップデートがあり、リンク先のページが移動/変更されている場合がありますことをご了 承ください。

1

あくまでも参考和訳となりますので、正式な内容については米国サイトのドキュメントを参照ください。

Cisco and the Cisco logo are trademarks or registered trademarks of Cisco and/or its affiliates in the U.S. and other countries. To view a list of Cisco trademarks, go to this URL: www.cisco.com/go/trademarks. Third-party trademarks mentioned are the property of their respective owners. The use of the word partner does not imply a partnership relationship between Cisco and any other company. (1110R)

Any Internet Protocol (IP) addresses and phone numbers used in this document are not intended to be actual addresses and phone numbers. Any examples, command display output, network topology diagrams, and other figures included in the document are shown for illustrative purposes only. Any use of actual IP addresses or phone numbers in illustrative content is unintentional and coincidental.

© 2024 Cisco Systems, Inc. All rights reserved.